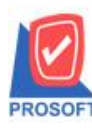

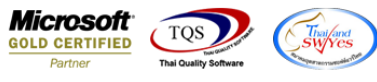

## ระบบ Sales Order

ฟอร์มใบกำกับภาษีขายเชื่อและฟอร์มลดหนี้ลูกหนี้เพิ่ม Range Option จากรหัสลูกค้า

1.เข้าที่ระบบ ระบบ Sales Order > SO Forms > ฟอร์มใบกำกับภาษีขายเชื่อและลดหนี้ลูกหนึ่

| มริษัท ตัวอย่าง จำกัด Detabase : dbWINS_D Branch : จำนักงานโห Branch : จำนักงานโห Detabase : dbWINS_D Branch : จำนักงานโห Login : admin Version: 10.0.1013 Bui                                                                                                    |                                                              |
|----------------------------------------------------------------------------------------------------|--------------------------------------------------------------|
| ຊີ່ angereande. Di ພິມຟິມເສພລະງອງ                                                                                                    | emo Server:BALLEIIZ\SQL2008<br>ญี่<br>Id on 2020-09-14 08:30 |
| Image: Standard Management   Image: Standard Management     Image: Standard Management   Image: Standard Management     Image: Standard Management   Image: Standard Management     Image: Standard Management   Image: Standard Management     Image: Standard Management   Image: Standard Management     Image: Standard Management   Image: Standard Management     Image: Standard Management   Image: Standard Management     Image: Standard Management   Image: Standard Management     Image: Standard Management   Image: Standard Management     Image: Standard Management   Image: Standard Management     Image: Standard Management   Image: Standard Management     Image: Standard Management   Image: Standard Management     Image: Standard Management   Image: Standard Management     Image: Standard Management   Image: Standard Management     Image: Management   Image: Standard Management     Image: Management   Image: Standard Management     Image: Management   Image: Standard Management     Image: Management   Image: Standard Management     Image: Management   Image: Standard Management     Image: Management   Imagemage Management     Image: Manageme |                                                              |

2.สามารถเลือก Range Option จากรหัสลูกค้าได้

| 🔒 - [ใบส่งของ / ใบกำกับภา           | nēj                                                                                                    |                                          |  |
|-------------------------------------|----------------------------------------------------------------------------------------------------|------------------------------------------|--|
|                                     | ₩ ₩110₩ Hep<br>₩ <sup>1</sup>                                                                                                    | ■ × Resize: 100% ▼ Zoom: 100% ▼          |  |
| รหัสลูกค้า<br>นามผู้ชื่อ<br>ที่อยู่ | Date options Today จากวันที่ 16/09/2563 11 ถึง 16/09/2563 11 จากเฉยที่เอกสาร จิถิง จากเฉยที่เอกสาร จิถิง จากเฉยที่เอกสาร จิเล็กจุด สินศิกจุด ศิลธิบายรายการ | 1<br>ที่<br>ที่<br>สาขา<br>วันที่ใบกำกับ |  |
| ในชั่นสืบเองเพื่                    | Range Import SQL Brance Construction                                                                                                    |                                          |  |
| 1004260011                          |                                                                                                    | 11111111111111111111111111111111111111   |  |
| รหัสสินค้า                          | รายการ จำนวน หน่วย ราคา/หน่วย                                                                                                    | ย ส่วนลด จำนวนเงิน                       |  |
|                                     |                                                                                                    | 0.00                                     |  |
| neady //                            |                                                                                                    |                                          |  |

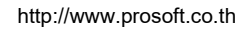

10